# 快速操作指南 GS100智能热水器插座

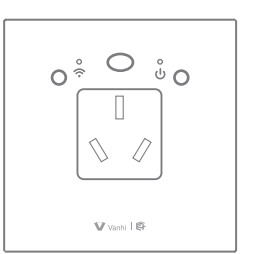

特别提示:请妥善保管包装盒内二维码,以备后期使用

# 【一、产品特点】

- 1、配合网关,可远程控制热水器
- 2、APP可实时查看热水器功率、电压、电流、累计电量
- 3、可定时控制热水器
- 4、可配对遥控器控制开关

# 【二、产品参数】

| 工作电压 | AC 85V-265V | 工作频率 | 2. 4GHz |
|------|-------------|------|---------|
| 待机功耗 | <0. 5W      | 通信距离 | 20-30m  |
| 额定电流 | 16A         | 额定功率 | 3500W   |

# 【三、安装方法】

智能热水器插座示意图(如图1所示)

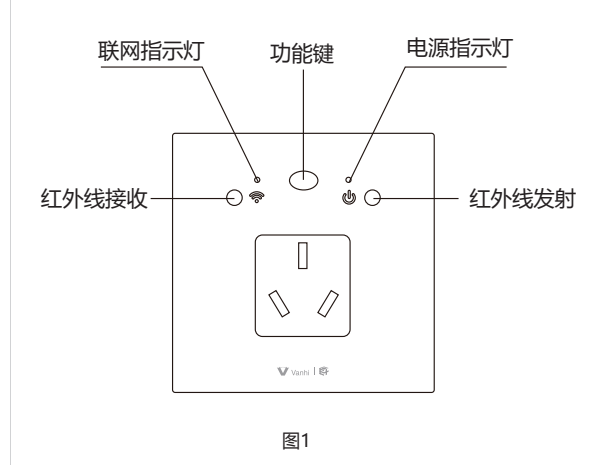

## 给设备接上电线并通电(如图2所示)

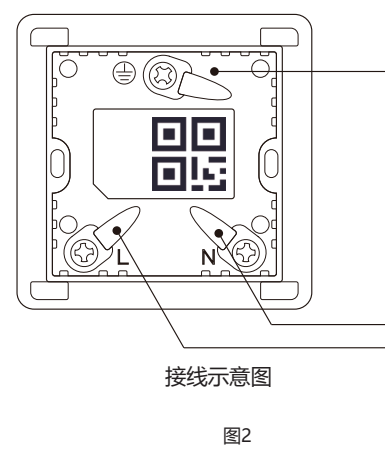

c:点击"计量"按钮,可以查看当前热水器的功率、电流、电压、电量, 点击"电费单价"按钮,输入电费单价,可以统计出热水器用电总花费多少, 点击"数据清零"即可将电费数据清零,系统将重新为你计算空调用; d:点击"设置"按钮,可以设置温度上限,恢复出厂设置。 ②:不带遥控器操作方法:

a:可以看到界面中间部分6个按钮,电源键、温度+、温度-、3个自定义, 按APP上这6个需要学习的按钮出现学习框,不停的短按遥控器对应按钮进 行匹配学习,一直到提示学习成功后就可以用手机控制热水器了。 (如图6、7所示)

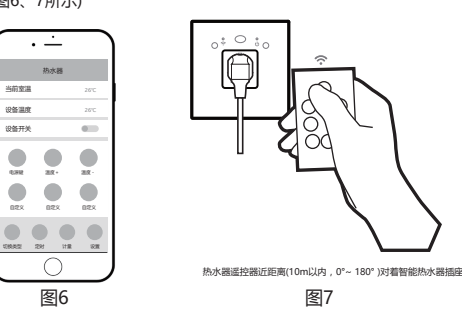

b:点击"定时"按钮,可以对热水器工作时间进行设置 c:点击"计量"按钮,可以查看当前热水器的功率、电流、电压、电量,

点击"电费单价"按钮,输入电费单价,可以统计出热水器用电总额多少,点 击"数据清零"即可将电费数据清零,系统将重新为你计算热水器用电总额; d:点击"设置"按钮,可以设置温度上限,恢复出厂设置。

## 3、关闭或开启联网指示灯和电源指示灯

默认情况下,联网指示灯和电源指示灯是开启状态;功能键按2下,第1下 短按,第2下长按5秒,2个指示灯同时关闭;重复上述操作,指示灯重新开启。 (如图1所示)

## 4.关闭或开启智能热水器插座

① 短按1下功能键可以切换智能热水器的开启或关闭; ② 点击APP操作界面中的设备开关按键,可切换智能热水器的开启或关闭。

# 5.配对遥控器

支持配对产品型号:伊丽莎白智能语音台灯、GR650智能遥控器、GR600智能 遥控器、GR520智能无线开关、GR540智能无线开关。

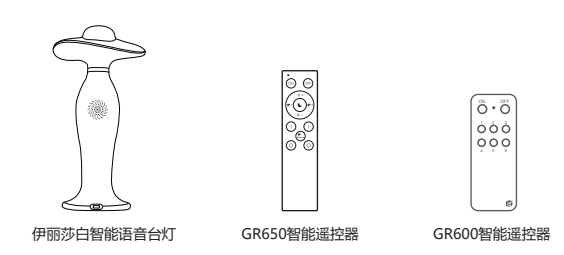

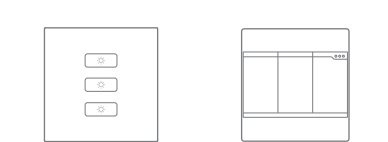

GR540智能无线开关

GR520智能无线开关

以下配对、删除配对方法以伊丽莎白智能语音台灯为例: \* 配对 (1)热水器插座功能键短按3下,第4下长按5秒,联网指示灯( 闪烁,进入配对状态(如图1所示); (2)执行伊丽莎白智能语音台灯配对操作(可选支持型号中日 操作方法请参考要配对产品的说明书) (3)如果热水器插座电源指示灯(呈现红色)闪3下后熄灭,说 \* 解除配对 (1)热水器插座功能键短按3下,第4下长按5秒,联网指示灯( 闪烁,进入解除配对状态(如图1所示); (2)执行伊丽莎白智能语音台灯配对操作(可选支持型号中日 操作方法请参考要配对产品的说明书) (3)如果热水器插座电源指示灯(呈现红色)闪2下后熄灭说 配对成功 5、恢复出厂值设置

功能键短按5下,第6下长按5秒恢复出厂模式。操作成功后电

### 【四、操作说明】

#### 1、手机APP添加智能热水器插座

(1)下载APP注册并登录,然后添加智能网关

(具体操作参考智能网关说明书)(如图3所示)

(2)扫描设备上的二维码添加至APP(或输入二维码旁边的SN序列号) (如图4所示)

(3)配置完成,APP界面会出现热水器图标

地线 🕀

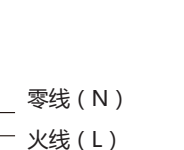

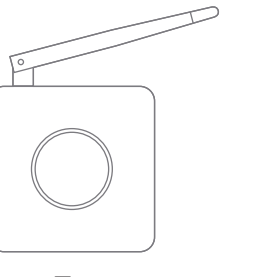

# 图3

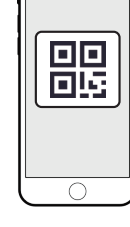

图4

#### 2、手机APP操作说明

(1)进入手机APP热水器界面,可以查看到当前室温、设备温度、热水器 设备开关,下面有4个按钮:切换类型、定时、计量、设置。(如图5) (2)点击"切换类型"选择"带遥控器"还是"不带遥控器",如果是"不 带遥控器"的用户。

① 带遥控器操作方法:

a:点击"设备开关"按钮,可以对热水器进行开/关;

b:点击"定时"按钮,可以对热水器工作时间进行设置;

| •        |       |  |  |
|----------|-------|--|--|
| 热水器      |       |  |  |
| 当前室温     | 26°C  |  |  |
| 设备温度     | 26°C  |  |  |
| 0        | )     |  |  |
| CINAZ DH | 1. 5. |  |  |
| $\sim$   |       |  |  |
| 图        | 5     |  |  |

|            | 产品保修卡                         |  |  |
|------------|-------------------------------|--|--|
| (只现萨布)也进   | 尊敬的用户                         |  |  |
| 王兆盖口)八述    | 感谢您使用我们生产的产品。请您认真阅读以下的服务条     |  |  |
| 1音         | 款,使您能充分的享受我们提供的服务:            |  |  |
|            | 1. 产品免费保修期为一年 , 自购买之日算起。      |  |  |
|            | 2. 委托维修时,请持本卡到当地经销商或就近的维修点办理。 |  |  |
| 的內心及奋略对成功  | 3. 购买发票和此保修卡一同作为保修凭证,请妥善保管。   |  |  |
|            | 4. 属于以下情况之一的不实行免费保修服务:        |  |  |
| (呈现蓝色)快速   | (1)产品超过一年的保修期;                |  |  |
|            | (2) 擅自涂改购买发票或保修卡的;            |  |  |
| £意一种,具体    | (3) 非本公司维修员拆动、改装造成产品损坏 , 保修标识 |  |  |
|            | 撕毁、破损的;                       |  |  |
| 明两个设备删除    | (4)使用、维护、保管不当或其他人为造成损坏的;      |  |  |
|            | (5)因雷电、火灾、水灾、地震等不可抗拒力造成损坏的,   |  |  |
|            | 只收更换零件材料成本费用。                 |  |  |
|            | 5. 不属于免费维修范围和超过保修期限的产品,我们仍然热  |  |  |
| 3源指示灯内烁3次。 | 情为您服务。                        |  |  |

| 您的姓名  |      | 您的电话 |  |  |  |  |
|-------|------|------|--|--|--|--|
| 您的地址  |      |      |  |  |  |  |
| 购买日期  |      | 购买地点 |  |  |  |  |
| 产品型号  | 产品名称 | 故障描述 |  |  |  |  |
|       |      |      |  |  |  |  |
|       |      |      |  |  |  |  |
| 维修员签名 |      | 维修时间 |  |  |  |  |
|       |      |      |  |  |  |  |

但修登记

# ₩ 云海物联 深圳市云海物联科技有限公司

地址:深圳市龙岗区天安数码城4栋B座5楼 服务热线: 400-827-0311 消费者服务邮箱: service@vanhitech.com 网址: www.vanhitech.com

> 6 折页 尺寸: 80x80mm 材质: 80克书纸